# cisco.

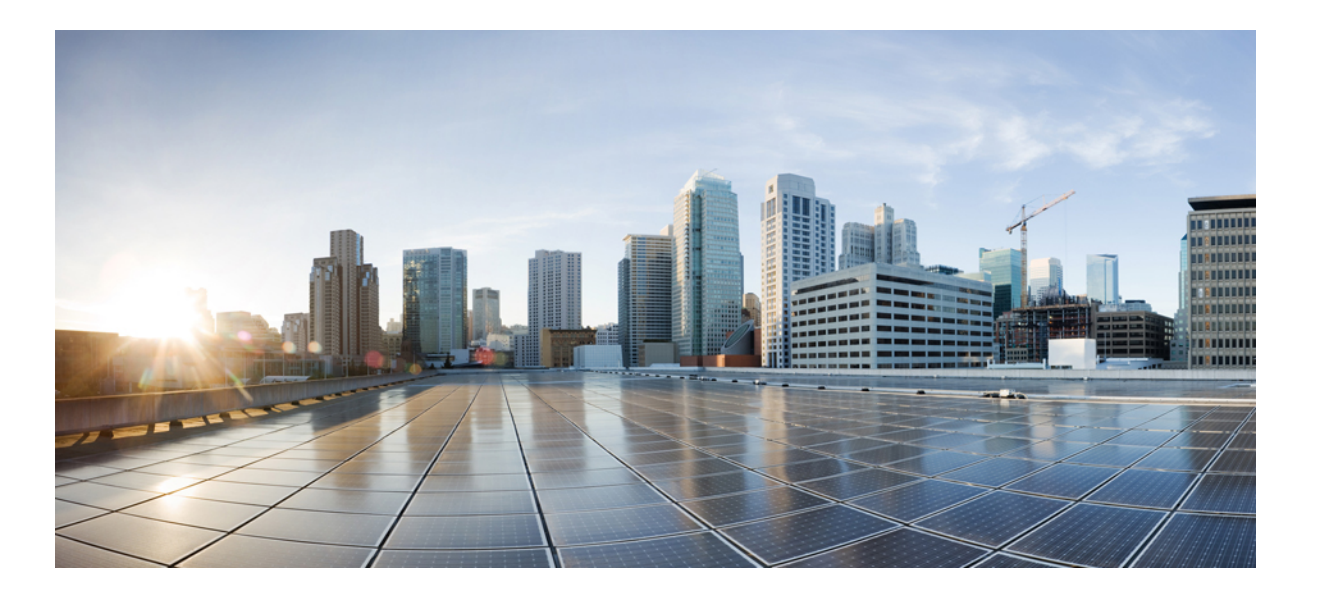

### AAA LDAP Configuration Guide, Cisco IOS Release 15M&T

First Published: November 28, 2012 Last Modified: March 08, 2013

#### **Americas Headquarters**

Cisco Systems, Inc. 170 West Tasman Drive San Jose, CA 95134-1706 USA http://www.cisco.com Tel: 408 526-4000 800 553-NETS (6387) Fax: 408 527-0883 THE SPECIFICATIONS AND INFORMATION REGARDING THE PRODUCTS IN THIS MANUAL ARE SUBJECT TO CHANGE WITHOUT NOTICE. ALL STATEMENTS, INFORMATION, AND RECOMMENDATIONS IN THIS MANUAL ARE BELIEVED TO BE ACCURATE BUT ARE PRESENTED WITHOUT WARRANTY OF ANY KIND, EXPRESS OR IMPLIED. USERS MUST TAKE FULL RESPONSIBILITY FOR THEIR APPLICATION OF ANY PRODUCTS.

THE SOFTWARE LICENSE AND LIMITED WARRANTY FOR THE ACCOMPANYING PRODUCT ARE SET FORTH IN THE INFORMATION PACKET THAT SHIPPED WITH THE PRODUCT AND ARE INCORPORATED HEREIN BY THIS REFERENCE. IF YOU ARE UNABLE TO LOCATE THE SOFTWARE LICENSE OR LIMITED WARRANTY, CONTACT YOUR CISCO REPRESENTATIVE FOR A COPY.

The Cisco implementation of TCP header compression is an adaptation of a program developed by the University of California, Berkeley (UCB) as part of UCB's public domain version of the UNIX operating system. All rights reserved. Copyright © 1981, Regents of the University of California.

NOTWITHSTANDING ANY OTHER WARRANTY HEREIN, ALL DOCUMENT FILES AND SOFTWARE OF THESE SUPPLIERS ARE PROVIDED "AS IS" WITH ALL FAULTS. CISCO AND THE ABOVE-NAMED SUPPLIERS DISCLAIM ALL WARRANTIES, EXPRESSED OR IMPLIED, INCLUDING, WITHOUT LIMITATION, THOSE OF MERCHANTABILITY, FITNESS FOR A PARTICULAR PURPOSE AND NONINFRINGEMENT OR ARISING FROM A COURSE OF DEALING, USAGE, OR TRADE PRACTICE.

IN NO EVENT SHALL CISCO OR ITS SUPPLIERS BE LIABLE FOR ANY INDIRECT, SPECIAL, CONSEQUENTIAL, OR INCIDENTAL DAMAGES, INCLUDING, WITHOUT LIMITATION, LOST PROFITS OR LOSS OR DAMAGE TO DATA ARISING OUT OF THE USE OR INABILITY TO USE THIS MANUAL, EVEN IF CISCO OR ITS SUPPLIERS HAVE BEEN ADVISED OF THE POSSIBILITY OF SUCH DAMAGES.

Any Internet Protocol (IP) addresses and phone numbers used in this document are not intended to be actual addresses and phone numbers. Any examples, command display output, network topology diagrams, and other figures included in the document are shown for illustrative purposes only. Any use of actual IP addresses or phone numbers in illustrative content is unintentional and coincidental.

Cisco and the Cisco logo are trademarks or registered trademarks of Cisco and/or its affiliates in the U.S. and other countries. To view a list of Cisco trademarks, go to this URL: http:// WWW.cisco.com/go/trademarks. Third-party trademarks mentioned are the property of their respective owners. The use of the word partner does not imply a partnership relationship between Cisco and any other company. (1110R)

© 2014 Cisco Systems, Inc. All rights reserved.

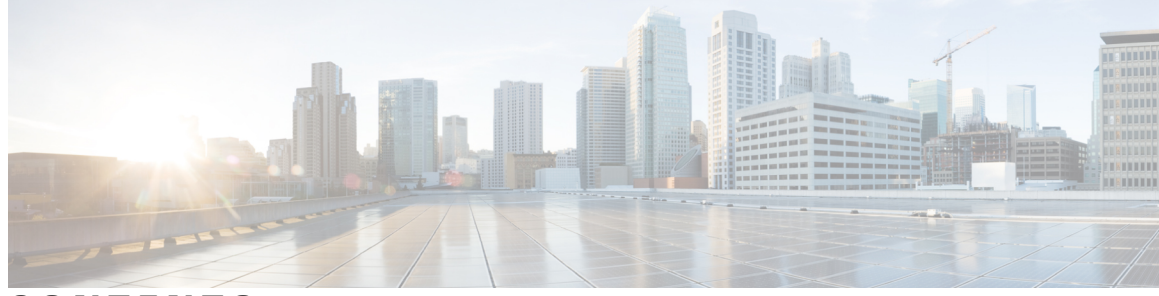

CONTENTS

#### CHAPTER 1

#### Configuring LDAP 1

Finding Feature Information 1 Prerequisites for Configuring LDAP 1 Restrictions for Configuring LDAP 2 Information About LDAP 2 Transport Layer Security 2 LDAP Operations 2 Bind 2 Search 3 Compare 3 LDAP Dynamic Attribute Mapping 3 How to Configure LDAP 3 Configuring Router-to-LDAP Server Communication 3 Configuring LDAP Protocol Parameters 5 Configuring a AAA Server Group 7 Configuring Search and Bind Operations for an Authentication Request 8 Configuring a Dynamic Attribute Map on an LDAP Server 9 Monitoring and Maintaining LDAP Scalability Enhancements 11 Configuration Examples for LDAP 13 Example: Device-to-LDAP Server Communication 13 Example: LDAP Protocol Parameters 13 Example: AAA Server Group 14 Example: Search and Bind Operations for an Authentication Request 14 Example: Dynamic LDAP Attribute Map and LDAP Server 14 Additional References for Configuring LDAP 14 Feature Information for Configuring LDAP 16

CHAPTER 2 IPv6 Support for LDAP 19

|                                                              | Finding Feature Information 19                                         |  |
|--------------------------------------------------------------|------------------------------------------------------------------------|--|
|                                                              | Restrictions for IPv6 Support for LDAP 19                              |  |
|                                                              | Information About IPv6 Support for LDAP 20                             |  |
|                                                              | Transport Layer Security 20                                            |  |
|                                                              | LDAP Operations 20                                                     |  |
|                                                              | Bind <b>20</b>                                                         |  |
|                                                              | Compare 20                                                             |  |
|                                                              | Search 21                                                              |  |
|                                                              | How to Configure IPv6 Support for LDAP <b>21</b>                       |  |
|                                                              | Configuring Device-to-LDAP Server Communication 21                     |  |
|                                                              | Configuring LDAP Protocol Parameters 23                                |  |
| Configuring Search and Bind Operations for an Authentication |                                                                        |  |
|                                                              | Monitoring and Maintaining LDAP Scalability Enhancements 26            |  |
|                                                              | Configuration Examples of IPv6 Support for LDAP 27                     |  |
|                                                              | Example: Device-to-LDAP Server Communication 27                        |  |
|                                                              | Example: LDAP Protocol Parameters 28                                   |  |
|                                                              | Example: Search and Bind Operations for an Authentication Request 28   |  |
|                                                              | Example: Server Information from an LDAP Server <b>28</b>              |  |
|                                                              | Additional References for IPv6 Support for LDAP 29                     |  |
|                                                              | Feature Information for IPv6 Support for LDAP <b>29</b>                |  |
| CHAPTER 3                                                    | Nested LDAP Group Search for Microsoft AD 31                           |  |
|                                                              | Finding Feature Information <b>31</b>                                  |  |
|                                                              | Restrictions for Nested LDAP Group Search for Microsoft AD 31          |  |
|                                                              | Information About Nested LDAP Group Search for Microsoft AD 32         |  |
|                                                              | Overview of Nested-User Groups on an LDAP Server 32                    |  |
|                                                              | How to Configure Nested LDAP Group Search for Microsoft AD 32          |  |
|                                                              | Configuring Nested LDAP Group Search 32                                |  |
|                                                              | Verifying Nested LDAP Group Search for Microsoft AD 33                 |  |
|                                                              | Configuration Example for Nested LDAP Group Search for Microsoft AD 36 |  |
|                                                              | Example: Nested LDAP Group Search 36                                   |  |
|                                                              | Additional References for Nested LDAP Group Search for Microsoft AD 36 |  |
|                                                              | Feature Information for Nested LDAP Group Search for Microsoft AD 37   |  |
|                                                              |                                                                        |  |

٦

#### CHAPTER 4 LDAP Server State 39

Finding Feature Information 39
Prerequisites for LDAP Server State 39
Restrictions for LDAP Server State 40
Information About LDAP Server State 40
Overview of LDAP Server State 40
How to Configure LDAP Server State 40
Configuring LDAP Server State 41
Configuration Examples for LDAP Server State 42
Example: Configuring LDAP Server State 42
Additional References for LDAP Server State 43
Feature Information for LDAP Server State 44

I

٦

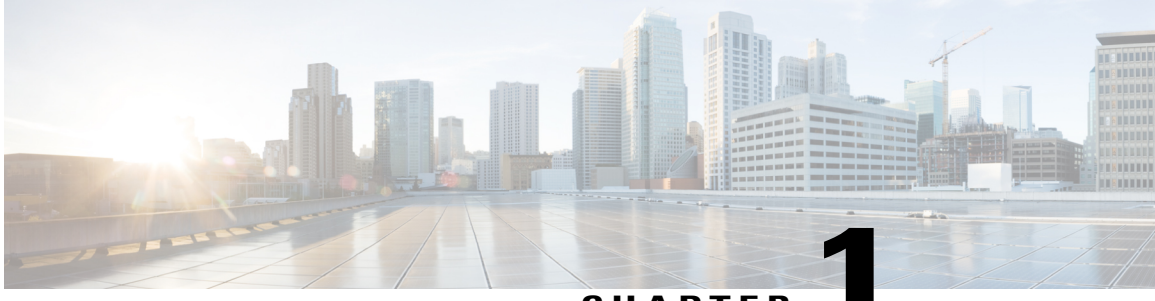

#### CHAPTER

# **Configuring LDAP**

Lightweight Directory Access Protocol (LDAP) is integrated into Cisco software as an authentication, authorization, and accounting (AAA) protocol alongside the existing AAA protocols such as RADIUS, TACACS+, Kerberos, and Diameter. The AAA framework provides tools and mechanisms such as method lists, server groups, and generic attribute lists that enable an abstract and uniform interface to AAA clients irrespective of the actual protocol used for communication with the AAA server. LDAP supports authentication and authorization functions for AAA.

- Finding Feature Information, page 1
- Prerequisites for Configuring LDAP, page 1
- Restrictions for Configuring LDAP, page 2
- Information About LDAP, page 2
- How to Configure LDAP, page 3
- Configuration Examples for LDAP, page 13
- Additional References for Configuring LDAP, page 14
- Feature Information for Configuring LDAP, page 16

## **Finding Feature Information**

Your software release may not support all the features documented in this module. For the latest caveats and feature information, see Bug Search Tool and the release notes for your platform and software release. To find information about the features documented in this module, and to see a list of the releases in which each feature is supported, see the feature information table at the end of this module.

Use Cisco Feature Navigator to find information about platform support and Cisco software image support. To access Cisco Feature Navigator, go to www.cisco.com/go/cfn. An account on Cisco.com is not required.

# **Prerequisites for Configuring LDAP**

If you are using a secure Transport Layer Security (TLS) secure connection, you must configure X.509 certificates.

## **Restrictions for Configuring LDAP**

- LDAP referrals are not supported.
- Unsolicited messages or notifications from the LDAP server are not handled.
- LDAP authentication is not supported for interactive (terminal) sessions.

# **Information About LDAP**

### **Transport Layer Security**

Transport Layer Security (TLS) is an application-level protocol that enables secure transactions of data through privacy, authentication, and data integrity. It relies upon certificates, public keys, and private keys for clients to prove the identity. Certificates are issued by Certificate Authorities (CAs). Each certificate includes the name of the authority that issued it, the name of the entity to which the certificate was issued, the entity's public key, and time stamps that indicate the certificate's expiration date. TLS support for LDAP is mentioned in RFC 2830 as an extension to the LDAP protocol.

### **LDAP Operations**

#### Bind

The bind operation is used to authenticate a user to the server. It is used to start a connection with the LDAP server. LDAP is a connection-oriented protocol. The client specifies the protocol version and the client authentication information. LDAP supports the following binds:

- · Authenticated bind
- Anonymous bind

An authenticated bind is performed when a root distinguished name (DN) and password are available. In the absence of a root DN and password, an anonymous bind is performed. In LDAP deployments, the search operation is performed first and the bind operation later. This is because, if a password attribute is returned as part of the search operation, the password verification can be done locally on an LDAP client. Thus, there is no need to perform an extra bind operation. If a password attribute is not returned, the bind operation can be performed later. Another advantage of performing a search operation first and a bind operation later is that the DN received in the search result can be used as the user DN instead of forming a DN by prefixing the username (cn attribute) with the base DN. All entries stored in an LDAP server have a unique DN. The DN consists of two parts: the Relative Distinguished Name (RDN) and the location within the LDAP server where the record resides.

Most of the entries that you store in an LDAP server will have a name, and the name is frequently stored in the Common Name (cn) attribute. Because every object has a name, most objects you store in an LDAP will use their cn value as the basis for their RDN.

#### Search

A search operation is used to search the LDAP server. The client specifies the starting point (base DN) of the search, the search scope (either the object, its children, or the subtree rooted at the object), and a search filter.

For authorization requests, the search operation is directly performed without a bind operation. The LDAP server can be configured with certain privileges for the search operation to succeed. This privilege level is established with the bind operation.

An LDAP search operation can return multiple user entries for a specific user. In such cases, the LDAP client returns an appropriate error code to AAA. To avoid these errors, appropriate search filters that help to match a single entry must be configured.

#### Compare

The compare operation is used to replace a bind request with a compare request for an authentication. The compare operation helps to maintain the initial bind parameters for the connection.

### LDAP Dynamic Attribute Mapping

Lightweight Directory Access Protocol (LDAP) is a powerful and flexible protocol for communication with AAA servers. LDAP attribute maps provide a method to cross-reference the attributes retrieved from a server to Cisco attributes supported by the security appliances.

When a user authenticates a security appliance, the security appliance, in turn, authenticates to the server and uses the LDAP protocol to retrieve the record for that user. The record consists of LDAP attributes associated with fields displayed on the user interface of the server. Each attribute retrieved includes a value that was entered by the administrator who updates the user records.

# How to Configure LDAP

### **Configuring Router-to-LDAP Server Communication**

The LDAP host is normally a multiuser system running LDAP server software such as Active Directory (Microsoft) and OpenLDAP. Configuring router-to-LDAP server communication can have several components:

- · Hostname or IP address
- Port number
- Timeout period
- Base DN

1

#### **SUMMARY STEPS**

- 1. enable
- 2. configure terminal
- 3. Idap server name
- 4. ipv4 ipv4-address
- 5. transport port-number
- 6. timeout retransmit seconds
- 7. exit

#### **DETAILED STEPS**

|        | Command or Action                                 | Purpose                                                                                                    |
|--------|---------------------------------------------------|----------------------------------------------------------------------------------------------------|
| Step 1 | enable                                            | Enables privileged EXEC mode.                                                                                    |
|        | Example:                                          | • Enter your password if prompted.                                                                               |
|        | Device> enable                                    |                                                                                                    |
| Step 2 | configure terminal                                | Enters global configuration mode.                                                                                |
|        | Example:                                          |                                                                                                    |
|        | Device# configure terminal                        |                                                                                                    |
| Step 3 | Idap server name                                  | Configures a device to use the LDAP protocol and enters LDAP server configuration mode.                          |
|        | Example:                                          |                                                                                                    |
|        | Device(config)# ldap server server1               |                                                                                                    |
| Step 4 | ipv4 ipv4-address                                 | Specifies the LDAP server IP address using IPv4.                                                                 |
|        | Example:                                          |                                                                                                    |
|        | Device(config-ldap-server)# ipv4 192.0.2.1        |                                                                                                    |
| Step 5 | transport port port-number                        | Configures the transport protocol for connecting to the LDAP peer.                                               |
|        | Example:                                          |                                                                                                    |
|        | Device(config-ldap-server)# transport port 200    |                                                                                                    |
| Step 6 | timeout retransmit seconds                        | Specifies the number of seconds a router waits for a reply to an LDAP request before retransmitting the request. |
|        | Example:                                          |                                                                                                    |
|        | Device(config-ldap-server)# timeout retransmit 20 |                                                                                                    |

|        | Command or Action                           | Purpose                               |
|--------|---------------------------------------------|---------------------------------------|
| Step 7 | exit                                        | Exits LDAP server configuration mode. |
|        | Example:                                    |                                       |
|        | <pre>Device(config-ldap-server)# exit</pre> |                                       |

### **Configuring LDAP Protocol Parameters**

#### **SUMMARY STEPS**

- 1. enable
- 2. configure terminal
- **3**. aaa
- 4. Idap server name
- 5. bind authenticate root-dn password [0 string | 7 string] string
- 6. search-filter user-object-type string
- 7. base-dn string
- 8. mode secure [no-negotiation]
- 9. secure cipher 3des-ede-cbc-sha
- 10. exit

#### **DETAILED STEPS**

I

|        | Command or Action             | Purpose                            |
|--------|-------------------------------|------------------------------------|
| Step 1 | enable                        | Enables privileged EXEC mode.      |
|        | Example:                      | • Enter your password if prompted. |
|        | Device> enable                |                                    |
| Step 2 | configure terminal            | Enters global configuration mode.  |
|        | Example:                      |                                    |
|        | Device# configure terminal    |                                    |
| Step 3 | aaa                           | Enables AAA.                       |
|        | Example:                      |                                    |
|        | Device(config)# aaa new-model |                                    |

٦

|         | Command or Action                                                                                                    | Purpose                                                                                                    |
|---------|----------------------------------------------------------------------------------------------------|----------------------------------------------------------------------------------------------------|
| Step 4  | ldap server name                                                                                                    | Defines a Lightweight Directory Access Protocol<br>(LDAP) server and enters LDAP server                    |
|         | Example:                                                                                                    | configuration mode.                                                                                        |
|         | <pre>Device(config)# ldap server server1</pre>                                                                                              |                                                                                                    |
| Step 5  | bind authenticate root-dn password [0 string   7 string] string                                                                             | Specifies a shared secret text string used between<br>the device and an LDAP server. Use the <b>0</b> line |
|         | Example:                                                                                                    | option to configure an unencrypted shared secret.                                                          |
|         | <pre>Device(config-ldap-server)# bind authenticate root-dn<br/>"cn=administrator,cn=users,dc=nac-blr2,dc=example,dc=com<br/>password"</pre> | shared secret.                                                                                             |
| Step 6  | search-filter user-object-type string                                                                                                    | Specifies the search filter to be used in the search requests.                                             |
|         | Example:                                                                                                    |                                                                                                    |
|         | <pre>Device(config-ldap-server)# search-filter user-object-type string1</pre>                                                               |                                                                                                    |
| Step 7  | base-dn string                                                                                                    | Specifies the base distinguished name (DN) of the search.                                                  |
|         | Example:                                                                                                    |                                                                                                    |
|         | Device(config-ldap-server)# base-dn<br>"dc=sns,dc=example,dc=com"                                                                           |                                                                                                    |
| Step 8  | mode secure [no-negotiation]                                                                                                    | Configures LDAP to initiate the transport layer security (TLS) connection and specifies the secure         |
|         | Example:                                                                                                    | mode.                                                                                                    |
|         | Device(config-ldap-server) # mode secure no-negotiation                                                                                     |                                                                                                    |
| Step 9  | secure cipher 3des-ede-cbc-sha                                                                                                    | Specifies the ciphersuite in the case of a secure connection.                                              |
|         | Example:                                                                                                    |                                                                                                    |
|         | Device(config-ldap-server)# secure cipher<br>3des-ede-cbc-sha                                                                               |                                                                                                    |
| Step 10 | exit                                                                                                    | Exits LDAP server configuration mode and enters global configuration mode.                                 |
|         | Example:                                                                                                    |                                                                                                    |
|         | Device(config-ldap-server)# exit                                                                                                    |                                                                                                    |

### **Configuring a AAA Server Group**

Configuring the router to use AAA server groups enables you to group existing servers. You need to select a subset of the configured server hosts and use them for a particular service. A server group is used in conjunction with a global server-host list. The server group lists the IP addresses of the selected server hosts. Server groups can also include multiple host entries for the same server, as long as each entry has a unique identifier.

If two different host entries on the same LDAP server are configured for the same service (for example, accounting) the second host entry configured acts as failover backup to the first one. Using this example, if the first host entry fails to provide accounting services, the network access server will try the second host entry configured on the same device for accounting services. (The LDAP host entries will be tried in the order in which they are configured.) To define a server host with a server group name, enter the following commands. The listed server must exist in global configuration mode.

#### SUMMARY STEPS

- 1. enable
- 2. configure terminal
- 3. aaa new-model
- 4. aaa group server ldap group-name
- 5. server name
- 6. exit

#### **DETAILED STEPS**

|        | Command or Action                           | Purpose                                                                                                    |
|--------|---------------------------------------------|----------------------------------------------------------------------------------------------------|
| Step 1 | enable                                      | Enables privileged EXEC mode.                                                                                             |
|        | Example:                                    | • Enter your password if prompted.                                                                                        |
|        | Device> enable                              |                                                                                                    |
| Step 2 | configure terminal                          | Enters global configuration mode.                                                                                         |
|        | Example:                                    |                                                                                                    |
|        | Device# configure terminal                  |                                                                                                    |
| Step 3 | aaa new-model                               | Enables AAA.                                                                                                    |
|        | Example:                                    |                                                                                                    |
|        | Device(config)# aaa new-model               |                                                                                                    |
| Step 4 | aaa group server ldap group-name            | Defines the AAA server group with a group name and enters<br>LDAP server group configuration mode. All members of a group |
|        | Example:                                    | must be the of same type, that is, RADIUS, LDAP, or TACACS+.                                                              |
|        | Device(config)# aaa group server ldap name1 |                                                                                                    |

|        | Command or Action                                 | Purpose                                                                                                    |
|--------|---------------------------------------------------|----------------------------------------------------------------------------------------------------|
| Step 5 | server name                                       | Associates a particular LDAP server with the defined server group. Each security server is identified by its IP address and |
|        | Example:                                          | UDP port number.                                                                                                    |
|        | <pre>Device(config-ldap-sg)# server server1</pre> |                                                                                                    |
| Step 6 | exit                                              | Exits LDAP server group configuration mode.                                                                                 |
|        | Example:                                          |                                                                                                    |
|        | <pre>Device(config-ldap-sg)# exit</pre>           |                                                                                                    |

### **Configuring Search and Bind Operations for an Authentication Request**

#### **SUMMARY STEPS**

- 1. enable
- 2. configure terminal
- 3. aaa new-model
- 4. Idap server name
- 5. authentication bind-first
- 6. authentication compare
- 7. exit

#### **DETAILED STEPS**

|        | Command or Action          | Purpose                            |
|--------|----------------------------|------------------------------------|
| Step 1 | enable                     | Enables privileged EXEC mode.      |
|        | Example:                   | • Enter your password if prompted. |
|        | Device> enable             |                                    |
| Step 2 | configure terminal         | Enters global configuration mode.  |
|        | Example:                   |                                    |
|        | Device# configure terminal |                                    |

|        | Command or Action                                                | Purpose                                                                                                 |
|--------|------------------------------------------------------------------|----------------------------------------------------------------------------------------------------|
| Step 3 | aaa new-model                                                    | Enables AAA.                                                                                            |
|        | Example:                                                         |                                                                                                    |
|        | Device(config)# aaa new-model                                    |                                                                                                    |
| Step 4 | ldap server name                                                 | Defines a Lightweight Directory Access Protocol (LDAP) server and enter LDAP server configuration mode. |
|        | Example:                                                         |                                                                                                    |
|        | Device(config)# ldap server server1                              |                                                                                                    |
| Step 5 | authentication bind-first                                        | Configures the sequence of search and bind operations for an authentication request.                    |
|        | Example:                                                         |                                                                                                    |
|        | <pre>Device(config-ldap-server)# authentication bind-first</pre> |                                                                                                    |
| Step 6 | authentication compare                                           | Replaces the bind request with the compare request for authentication.                                  |
|        | Example:                                                         |                                                                                                    |
|        | <pre>Device(config-ldap-server)# authentication compare</pre>    |                                                                                                    |
| Step 7 | exit                                                             | Exits LDAP server configuration mode.                                                                   |
|        | Example:                                                         |                                                                                                    |
|        | Device(config-ldap-server)# exit                                 |                                                                                                    |

### **Configuring a Dynamic Attribute Map on an LDAP Server**

You must create LDAP attribute maps that map your existing user-defined attribute names and values to Cisco attribute names and values that are compatible with the security appliance. You can then bind these attribute maps to LDAP servers or remove them as required. For more information about user-based firewalls, see the "User-Based Firewall Support" chapter in *Security Configuration Guide: Zone-Based Policy Firewall*.

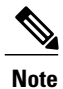

I

To use the attribute mapping features correctly, you need to understand the Cisco LDAP attribute names and values as well as the user-defined attribute names and values.

#### **SUMMARY STEPS**

- 1. enable
- 2. configure terminal
- 3. Idap attribute map map-name
- 4. map type *ldap-attr-type aaa-attr-type*
- 5. exit
- 6. Idap server name
- 7. ipv4 *ipv4-address*
- 8. bind authenticate root-dn user-name password [0 string | 7 string] string
- 9. base-dn string
- **10. attribute map** *map*-*name*
- 11. exit

#### **DETAILED STEPS**

|        | Command or Action                                                        | Purpose                                                                              |
|--------|--------------------------------------------------------------------------|--------------------------------------------------------------------------------------|
| Step 1 | enable                                                                   | Enables privileged EXEC mode.                                                        |
|        | Example:                                                                 | • Enter your password if prompted.                                                   |
|        | Device> enable                                                           |                                                                                      |
| Step 2 | configure terminal                                                       | Enters global configuration mode.                                                    |
|        | Example:                                                                 |                                                                                      |
|        | Device# configure terminal                                               |                                                                                      |
| Step 3 | Idap attribute map map-name                                              | Configures a dynamic LDAP attribute map and enters attribute-map configuration mode. |
|        | Example:                                                                 |                                                                                      |
|        | <pre>Device(config) # ldap attribute-map map1</pre>                      |                                                                                      |
| Step 4 | map type ldap-attr-type aaa-attr-type                                    | Defines an attribute map.                                                            |
|        | Example:                                                                 |                                                                                      |
|        | <pre>Device(config-attr-map)# map type department supplicant-group</pre> |                                                                                      |
| Step 5 | exit                                                                     | Exits attribute-map configuration mode.                                              |
|        | Example:                                                                 |                                                                                      |
|        | <pre>Device(config-attr-map)# exit</pre>                                 |                                                                                      |

I

|         | Command or Action                                                                                                    | Purpose                                                                                                 |
|---------|----------------------------------------------------------------------------------------------------|----------------------------------------------------------------------------------------------------|
| Step 6  | ldap server name                                                                                                    | Specifies the LDAP server name and enters LDAP server configuration mode.                               |
|         | Example:                                                                                                    |                                                                                                    |
|         | <pre>Device(config)# ldap server ldap_dir_1</pre>                                                                                 |                                                                                                    |
| Step 7  | ipv4 ipv4-address                                                                                                    | Specifies the IP address of the LDAP server.                                                            |
|         | Example:                                                                                                    |                                                                                                    |
|         | Device(config-ldap-server)# ipv4 192.0.2.1                                                                                        |                                                                                                    |
| Step 8  | <b>bind authenticate root-dn</b> <i>user-name</i> <b>password</b> [ <b>0 string</b>   <b>7</b> <i>string</i> ] <i>string</i>      | Binds the attribute testmap to the LDAP server.                                                         |
|         | Example:                                                                                                    |                                                                                                    |
|         | <pre>Device(config-ldap-server)# bind authenticate root-dn "cn=user1,cn=users,dc=sns,dc=example,dc=com" password example123</pre> |                                                                                                    |
| Step 9  | base-dn string                                                                                                    | (Optional) Configures the base DN that you want to use to perform search operations in the LDAP server. |
|         | Example:                                                                                                    |                                                                                                    |
|         | Device(config-ldap-server)# base-dn<br>"dc=sns,dc=example,dc=com"                                                                 |                                                                                                    |
| Step 10 | attribute map map-name                                                                                                    | Attaches the attribute map to a particular LDAP server.                                                 |
|         | Example:                                                                                                    |                                                                                                    |
|         | <pre>Device(config-ldap-server)# attribute map map1</pre>                                                                         |                                                                                                    |
| Step 11 | exit                                                                                                    | Exits LDAP server configuration mode.                                                                   |
|         | Example:                                                                                                    |                                                                                                    |
|         | <pre>Device(config-ldap-server) # exit</pre>                                                                                      |                                                                                                    |

### **Monitoring and Maintaining LDAP Scalability Enhancements**

The following show and debug commands can be entered in any order.

1

#### **SUMMARY STEPS**

- 2. clear ldap server
- 3. debug ldap
- 4. show ldap server
- 5. show ldap attributes

#### **DETAILED STEPS**

| Step 1                                                                                                    | enable<br>Enables privileged EXEC mode.                                      |                                       |                                                                              |  |
|----------------------------------------------------------------------------------------------------|------------------------------------------------------------------------------|---------------------------------------|------------------------------------------------------------------------------|--|
|                                                                                                    | • Enter your password if prompt                                              | ed.                                   |                                                                              |  |
|                                                                                                    | Example:                                                                     |                                       |                                                                              |  |
|                                                                                                    | Device> enable                                                               |                                       |                                                                              |  |
| Step 2                                                                                                    | <b>clear Idap server</b><br>Clears the Lightweight Directory Ac              | cess Protocol                         | (LDAP) server of the TCP connection.                                         |  |
|                                                                                                    | Example:                                                                     |                                       |                                                                              |  |
|                                                                                                    | Device# clear ldap server                                                    |                                       |                                                                              |  |
| Step 3                                                                                                    | <b>debug ldap</b><br>Displays information associated with                    | n LDAP.                               |                                                                              |  |
|                                                                                                    | Example:                                                                     |                                       |                                                                              |  |
|                                                                                                    | Device# debug ldap                                                           |                                       |                                                                              |  |
| Step 4show ldap server<br>Displays the LDAP server state information and various other counters for the server. |                                                                              | arious other counters for the server. |                                                                              |  |
|                                                                                                    | Example:                                                                     |                                       |                                                                              |  |
|                                                                                                    | Device# show ldap server                                                     |                                       |                                                                              |  |
| Step 5                                                                                                    | <b>show ldap attributes</b><br>Displays information about default I          | DAP attribut                          | e mapping.                                                                   |  |
|                                                                                                    | <b>Example:</b><br>Device# <b>show ldap attributes</b>                       |                                       |                                                                              |  |
|                                                                                                    | LDAP Attribute                                                               | Format                                | AAA Attribute                                                                |  |
|                                                                                                    | airespaceBwDataBurstContract<br>userPassword<br>airespaceBwRealBurstContract | Ulong<br>String<br>Ulong              | bsn-data-bandwidth-burst-contr<br>password<br>bsn-realtime-bandwidth-burst-c |  |
|                                                                                                    |                                                                              |                                       |                                                                              |  |

| employeeType               | String    | employee-type                  |
|----------------------------|-----------|--------------------------------|
| airespaceServiceType       | Ulong     | service-type                   |
| airespaceACLName           | String    | bsn-acl-name                   |
| priv-lvl                   | Ulong     | priv-lvl                       |
| memberOf                   | String DN | supplicant-group               |
| cn                         | String    | username                       |
| airespaceDSCP              | Ulong     | bsn-dscp                       |
| policyTag                  | String    | tag-name                       |
| airespaceQOSLevel          | Ulong     | bsn-qos-level                  |
| airespace8021PType         | Ulong     | bsn-8021p-type                 |
| airespaceBwRealAveContract | Ulong     | bsn-realtime-bandwidth-average |
| airespaceVlanInterfaceName | String    | bsn-vlan-interface-name        |
| airespaceVapId             | Ulong     | bsn-wlan-id                    |
| airespaceBwDataAveContract | Ulong     | bsn-data-bandwidth-average-cor |
| sAMAccountName             | String    | sam-account-name               |
| meetingContactInfo         | String    | contact-info                   |
| telephoneNumber            | String    | telephone-number               |
| Map: att map 1             |           |                                |
| department                 | String DN | element-req-qos                |
| -                          | -         |                                |

## **Configuration Examples for LDAP**

### **Example: Device-to-LDAP Server Communication**

The following example shows how to create server group server1 and specify the IP address, transport port 200, and retransmit values:

```
Device> enable
Device# configure terminal
Device(config)# aaa new-model
Device(config)# ldap server server1
Device(config-ldap-server)# ipv6 2001:DB8:0:0:8:800
Device(config-ldap-server)# transport port 200
Device(config-ldap-server)# timeout retransmit 20
Device(config-ldap-server)# exit
```

### **Example: LDAP Protocol Parameters**

The following example shows how to configure the LDAP parameters:

```
ldap server server1
bind authenticate root-dn "cn=administrator,cn=users,dc=nac-blr2,dc=cisco,dc=com password
123"
search-filter user-object-type objectclass
base-dn "dc=sns,dc=example,dc=com"
mode secure no-negotiation
secure cipher 3des-ede-cbc-sha
```

I

### **Example: AAA Server Group**

The following example shows how to configure the AAA server group:

```
aaa new-model
aaa group server ldap server1
```

### **Example: Search and Bind Operations for an Authentication Request**

The following example shows how to configure the sequence of search and bind operations for an authentication request:

```
Device> enable
Device# configure terminal
Device(config)# aaa new-model
Device(config)# ldap server server1
Device(config-ldap-server)# authentication bind-first
Device(config-ldap-server)# authentication compare
Device(config-ldap-server)# exit
```

### Example: Dynamic LDAP Attribute Map and LDAP Server

The following example shows how to attach the attribute map to a particular LDAP server:

```
ldap attribute-map map1
map type department element-req-qos
exit
ldap server ldap_dir_1
ipv4 192.0.2.1
bind authenticate root-dn "cn=administrator, cn=users, dc=nac-blr2, dc=example, dc=com" password
example123
base-dn "dc=sns, dc=example, dc=com"
attribute map map1
```

The following example shows how to attach the attribute map to an LDAP host running Active Directory (Microsoft) server software for successful user authentication:

```
ldap attribute-map map1
map type sAMAccountName username
exit
ldap server ldap_dir_1
ipv4 192.0.2.1
bind authenticate root-dn "cn=administrator, cn=users, dc=nac-blr2, dc=example, dc=com" password
example123
base-dn "dc=sns, dc=example, dc=com"
attribute map map1
```

## Additional References for Configuring LDAP

#### **Related Documents**

| Related Topic      | Document Title                              |
|--------------------|---------------------------------------------|
| Cisco IOS commands | Cisco IOS Master Command List, All Releases |

ſ

| Related Topic     | Document Title                                  |
|-------------------|-------------------------------------------------|
| Security commands | Security Command Reference: Commands A to C     |
|                   | Security Command Reference: Commands D     to L |
|                   | Security Command Reference: Commands M     to R |
|                   | • Security Command Reference: Commands S to Z   |
| ААА               | "Configuring Authentication" module             |

#### **RFCs**

| RFC      | Title                                                                                           |
|----------|-------------------------------------------------------------------------------------------------|
| RFC 2830 | Lightweight Directory Access Protocol (v3):<br>Extension for Transport Layer Security           |
| RFC 4511 | Lightweight Directory Access Protocol (LDAP)                                                    |
| RFC 4513 | Lightweight Directory Access Protocol (LDAP):<br>Authentication Methods and Security Mechanisms |
| RFC 4514 | Lightweight Directory Access Protocol (LDAP):<br>String Representation of Distinguished Names   |
| RFC 4515 | Lightweight Directory Access Protocol (LDAP):<br>String Representation of Search Filters        |
| RFC 4517 | Lightweight Directory Access Protocol (LDAP):<br>Syntaxes and Matching Rules                    |
| RFC 4519 | Lightweight Directory Access Protocol (LDAP):<br>Schema for User Applications                   |

#### **Technical Assistance**

| Description                                                                                                    | Link                                              |
|----------------------------------------------------------------------------------------------------|---------------------------------------------------|
| The Cisco Support and Documentation website<br>provides online resources to download documentation,<br>software, and tools. Use these resources to install and<br>configure the software and to troubleshoot and resolve<br>technical issues with Cisco products and technologies.<br>Access to most tools on the Cisco Support and<br>Documentation website requires a Cisco.com user ID<br>and password. | http://www.cisco.com/cisco/web/support/index.html |

# **Feature Information for Configuring LDAP**

The following table provides release information about the feature or features described in this module. This table lists only the software release that introduced support for a given feature in a given software release train. Unless noted otherwise, subsequent releases of that software release train also support that feature.

Use Cisco Feature Navigator to find information about platform support and Cisco software image support. To access Cisco Feature Navigator, go to www.cisco.com/go/cfn. An account on Cisco.com is not required.

ſ

| Feature Name                                   | Releases | Feature Information                                                                                                    |
|------------------------------------------------|----------|----------------------------------------------------------------------------------------------------|
| LDAP Integration with Active<br>Directory      | 15.1(1)T | Lightweight Directory Access<br>Protocol (LDAP) is a<br>standard-based protocol used to<br>access directories. It is based on<br>the client server model similar to<br>RADIUS. LDAP is deployed on<br>Cisco devices to send<br>authentication requests to a central<br>LDAP server that contains all user<br>authentication and network service<br>access information. |
|                                                |          | The LDAP Integration with Active<br>Directory feature provides<br>authentication and authorization<br>support for authentication,<br>authorization, and accounting<br>(AAA).                                                                                                    |
|                                                |          | The following commands were<br>introduced or modified: aaa group<br>server ldap, authentication<br>bind-first, authentication<br>compare, bind authenticate,<br>base-dn, clear ldap server, debug<br>ldap, ipv4, mode secure, ldap<br>server, search-filter, secure<br>cipher, show ldap server,<br>transport port, timeout,<br>retransmit.                            |
| LDAP Active Directory Support<br>for Authproxy | 15.1(1)T | The LDAP Integration with Active<br>Directory feature enables the<br>authentication proxy to authenticate<br>and authorize the users with Active<br>Directory servers using LDAP.<br>The following commands were<br>introduced or modified: <b>map type</b> ,<br><b>attribute map</b> .                                                                                |

#### Table 1: Feature Information for Configuring LDAP

٦

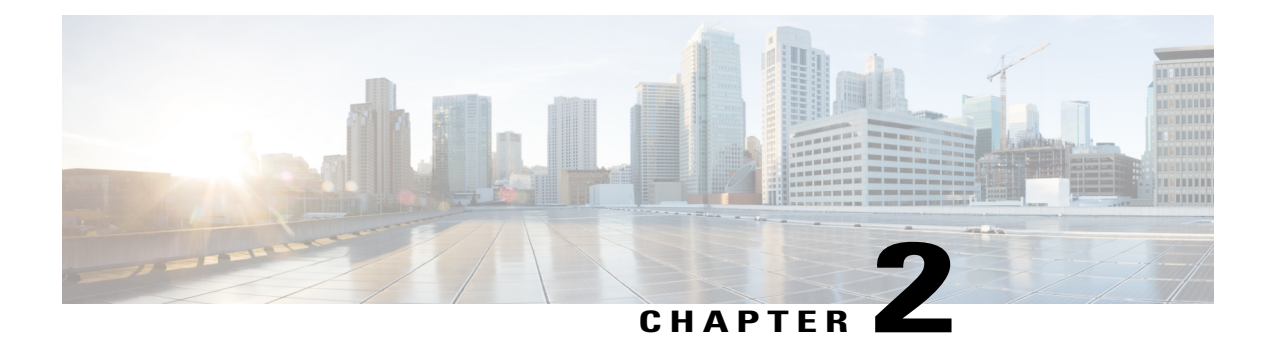

# **IPv6 Support for LDAP**

The Lightweight Directory Access Protocol (LDAP) is an application protocol for accessing and maintaining distributed directory information services over an IP network.

The IPv6 Support for LDAP feature module describes the changes introduced in authentication, authorization or accounting (AAA) to support IPv6 transport for LDAP protocol.

- Finding Feature Information, page 19
- Restrictions for IPv6 Support for LDAP, page 19
- Information About IPv6 Support for LDAP, page 20
- How to Configure IPv6 Support for LDAP, page 21
- Configuration Examples of IPv6 Support for LDAP, page 27
- Additional References for IPv6 Support for LDAP, page 29
- Feature Information for IPv6 Support for LDAP, page 29

## **Finding Feature Information**

Your software release may not support all the features documented in this module. For the latest caveats and feature information, see Bug Search Tool and the release notes for your platform and software release. To find information about the features documented in this module, and to see a list of the releases in which each feature is supported, see the feature information table at the end of this module.

Use Cisco Feature Navigator to find information about platform support and Cisco software image support. To access Cisco Feature Navigator, go to www.cisco.com/go/cfn. An account on Cisco.com is not required.

# **Restrictions for IPv6 Support for LDAP**

- Only bind, search, and compare operations are supported.
- The Lightweight Directory Access Protocol (LDAP) referrals are not supported.
- Unsolicited messages or notifications from LDAP server are not handled.

## Information About IPv6 Support for LDAP

To support Lightweight Directory Access Protocol (LDAP) over IPv6, changes are made to authentication, authorization and accounting (AAA) transactions in terms of authentication and authorization while communicating over an IPv6 network. In order to support LDAP over an IPv6 network, transport calls have been modified to support both IPv4 and IPv6 based on the server configuration.

### **Transport Layer Security**

Transport Layer Security (TLS) is an application-level protocol that enables secure transactions of data through privacy, authentication, and data integrity. It relies upon certificates, public keys, and private keys for clients to prove the identity. Certificates are issued by Certificate Authorities (CAs). Each certificate includes the name of the authority that issued it, the name of the entity to which the certificate was issued, the entity's public key, and time stamps that indicate the certificate's expiration date. TLS support for LDAP is mentioned in RFC 2830 as an extension to the LDAP protocol.

### **LDAP Operations**

#### Bind

The bind operation is used to authenticate a user to the server. It is used to start a connection with the LDAP server. LDAP is a connection-oriented protocol. The client specifies the protocol version and the client authentication information. LDAP supports the following binds:

- Authenticated bind
- Anonymous bind

An authenticated bind is performed when a root distinguished name (DN) and password are available. In the absence of a root DN and password, an anonymous bind is performed. In LDAP deployments, the search operation is performed first and the bind operation later. This is because, if a password attribute is returned as part of the search operation, the password verification can be done locally on an LDAP client. Thus, there is no need to perform an extra bind operation. If a password attribute is not returned, the bind operation can be performed later. Another advantage of performing a search operation first and a bind operation later is that the DN received in the search result can be used as the user DN instead of forming a DN by prefixing the username (cn attribute) with the base DN. All entries stored in an LDAP server have a unique DN. The DN consists of two parts: the Relative Distinguished Name (RDN) and the location within the LDAP server where the record resides.

Most of the entries that you store in an LDAP server will have a name, and the name is frequently stored in the Common Name (cn) attribute. Because every object has a name, most objects you store in an LDAP will use their cn value as the basis for their RDN.

#### Compare

The compare operation is used to replace a bind request with a compare request for an authentication. The compare operation helps to maintain the initial bind parameters for the connection.

#### Search

A search operation is used to search the LDAP server. The client specifies the starting point (base DN) of the search, the search scope (either the object, its children, or the subtree rooted at the object), and a search filter.

For authorization requests, the search operation is directly performed without a bind operation. The LDAP server can be configured with certain privileges for the search operation to succeed. This privilege level is established with the bind operation.

An LDAP search operation can return multiple user entries for a specific user. In such cases, the LDAP client returns an appropriate error code to AAA. To avoid these errors, appropriate search filters that help to match a single entry must be configured.

# How to Configure IPv6 Support for LDAP

### **Configuring Device-to-LDAP Server Communication**

The Lightweight Directory Access Protocol (LDAP) host is a multiuser system running LDAP server software, such as Active Directory (Microsoft) and OpenLDAP. Configuring device-to-LDAP server communication can have several components:

- · Hostname or IP address
- Port number
- · Timeout period
- Base distinguished name (DN)

#### SUMMARY STEPS

- 1. enable
- 2. configure terminal
- 3. aaa new-model
- 4. Idap server name
- **5.** ipv6 *ipv6-address*
- 6. transport port-number
- 7. timeout retransmit seconds
- 8. exit

#### **DETAILED STEPS**

|        | Command or Action | Purpose                       |
|--------|-------------------|-------------------------------|
| Step 1 | enable            | Enables privileged EXEC mode. |

٦

|        | Command or Action                                              | Purpose                                                                                                    |
|--------|----------------------------------------------------------------|----------------------------------------------------------------------------------------------------|
|        |                                                                | Enter your password if prompted.                                                                                 |
|        | Example:                                                       |                                                                                                    |
|        | Device> enable                                                 |                                                                                                    |
| Step 2 | configure terminal                                             | Enters global configuration mode.                                                                                |
|        | Example:                                                       |                                                                                                    |
|        | Device# configure terminal                                     |                                                                                                    |
| Step 3 | aaa new-model                                                  | Enables AAA.                                                                                                    |
|        | Example:                                                       |                                                                                                    |
|        | Device(config)# aaa new-model                                  |                                                                                                    |
| Step 4 | Idap server name                                               | Configures a device as an LDAP protocol and enters LDAP server configuration mode.                               |
|        | Example:                                                       |                                                                                                    |
|        | Device(config)# ldap server server1                            |                                                                                                    |
| Step 5 | ipv6 ipv6-address                                              | Specifies an IPv6 address to the LDAP server.                                                                    |
|        | Example:                                                       |                                                                                                    |
|        | <pre>Device(config-ldap-server)# ipv6 2001:DB8:0:0:8:800</pre> |                                                                                                    |
| Step 6 | transport port port-number                                     | Configures the transport protocol for connecting to the LDAP server.                                             |
|        | Example:                                                       |                                                                                                    |
|        | Device(config-ldap-server)# transport port 200                 |                                                                                                    |
| Step 7 | timeout retransmit seconds                                     | Specifies the number of seconds a device waits for a reply to an LDAP request before retransmitting the request. |
|        | Example:                                                       |                                                                                                    |
|        | Device(config-ldap-server)# timeout retransmit 20              |                                                                                                    |
| Step 8 | exit                                                           | Exits the LDAP server configuration mode and enters global configuration mode.                                   |
|        | Example:                                                       |                                                                                                    |
|        | Device(config-ldap-server)# exit                               |                                                                                                    |

### **Configuring LDAP Protocol Parameters**

#### **SUMMARY STEPS**

- 1. enable
- 2. configure terminal
- 3. aaa
- 4. Idap server name
- 5. bind authenticate root-dn password [0 string | 7 string] string
- 6. search-filter user-object-type string
- 7. base-dn string
- 8. mode secure [no-negotiation]
- 9. secure cipher 3des-ede-cbc-sha
- 10. exit

#### **DETAILED STEPS**

I

|        | Command or Action                                               | Purpose                                                                                                    |
|--------|-----------------------------------------------------------------|----------------------------------------------------------------------------------------------------|
| Step 1 | enable                                                          | Enables privileged EXEC mode.                                                                              |
|        | Example:                                                        | • Enter your password if prompted.                                                                         |
|        | Device> enable                                                  |                                                                                                    |
| Step 2 | configure terminal                                              | Enters global configuration mode.                                                                          |
|        | Example:                                                        |                                                                                                    |
|        | Device# configure terminal                                      |                                                                                                    |
| Step 3 | aaa                                                             | Enables AAA.                                                                                               |
|        | Example:                                                        |                                                                                                    |
|        | Device(config)# aaa new-model                                   |                                                                                                    |
| Step 4 | ldap server name                                                | Defines a Lightweight Directory Access Protocol<br>(LDAP) server and enters LDAP server                    |
|        | Example:                                                        | configuration mode.                                                                                        |
|        | <pre>Device(config)# ldap server server1</pre>                  |                                                                                                    |
| Step 5 | bind authenticate root-dn password [0 string   7 string] string | Specifies a shared secret text string used between<br>the device and an LDAP server. Use the <b>0</b> line |
|        | Example:                                                        | option to configure an unencrypted shared secret.                                                          |
|        | Device(config-ldap-server)# bind authenticate root-dn           | shared secret.                                                                                             |

I

٦

|         | Command or Action                                                     | Purpose                                                                                            |
|---------|-----------------------------------------------------------------------|----------------------------------------------------------------------------------------------------|
|         | "cn=administrator,cn=users,dc=nac-blr2,dc=example,dc=com password"    |                                                                                                    |
| Step 6  | search-filter user-object-type string                                 | Specifies the search filter to be used in the search requests.                                     |
|         | Example:                                                              |                                                                                                    |
|         | Device(config-ldap-server)# search-filter<br>user-object-type string1 |                                                                                                    |
| Step 7  | base-dn string                                                        | Specifies the base distinguished name (DN) of the search.                                          |
|         | Example:                                                              |                                                                                                    |
|         | Device(config-ldap-server)# base-dn<br>"dc=sns,dc=example,dc=com"     |                                                                                                    |
| Step 8  | mode secure [no-negotiation]                                          | Configures LDAP to initiate the transport layer security (TLS) connection and specifies the secure |
|         | Example:                                                              | mode.                                                                                              |
|         | Device(config-ldap-server)# mode secure no-negotiation                |                                                                                                    |
| Step 9  | secure cipher 3des-ede-cbc-sha                                        | Specifies the ciphersuite in the case of a secure connection.                                      |
|         | Example:                                                              |                                                                                                    |
|         | Device(config-ldap-server)# secure cipher<br>3des-ede-cbc-sha         |                                                                                                    |
| Step 10 | exit                                                                  | Exits LDAP server configuration mode and enters global configuration mode.                         |
|         | Example:                                                              |                                                                                                    |
|         | Device(config-ldap-server)# exit                                      |                                                                                                    |

### **Configuring Search and Bind Operations for an Authentication Request**

#### **SUMMARY STEPS**

- 1. enable
- 2. configure terminal
- 3. aaa new-model
- 4. Idap server name
- 5. authentication bind-first
- **6**. authentication compare
- 7. exit

#### **DETAILED STEPS**

I

|        | Command or Action                                                | Purpose                                                                                                 |
|--------|------------------------------------------------------------------|----------------------------------------------------------------------------------------------------|
| Step 1 | enable                                                           | Enables privileged EXEC mode.                                                                           |
|        | Example:                                                         | • Enter your password if prompted.                                                                      |
|        | Device> enable                                                   |                                                                                                    |
| Step 2 | configure terminal                                               | Enters global configuration mode.                                                                       |
|        | Example:                                                         |                                                                                                    |
|        | Device# configure terminal                                       |                                                                                                    |
| Step 3 | aaa new-model                                                    | Enables AAA.                                                                                            |
|        | Example:                                                         |                                                                                                    |
|        | Device(config)# aaa new-model                                    |                                                                                                    |
| Step 4 | ldap server name                                                 | Defines a Lightweight Directory Access Protocol (LDAP) server and enter LDAP server configuration mode. |
|        | Example:                                                         |                                                                                                    |
|        | Device(config)# ldap server server1                              |                                                                                                    |
| Step 5 | authentication bind-first                                        | Configures the sequence of search and bind operations for an authentication request.                    |
|        | Example:                                                         |                                                                                                    |
|        | <pre>Device(config-ldap-server)# authentication bind-first</pre> |                                                                                                    |

|        | Command or Action                                  | Purpose                                                                |
|--------|----------------------------------------------------|------------------------------------------------------------------------|
| Step 6 | authentication compare                             | Replaces the bind request with the compare request for authentication. |
|        | Example:                                           |                                                                        |
|        | Device(config-ldap-server)# authentication compare |                                                                        |
| Step 7 | exit                                               | Exits LDAP server configuration mode.                                  |
|        | Example:                                           |                                                                        |
|        | Device(config-ldap-server)# exit                   |                                                                        |

### Monitoring and Maintaining LDAP Scalability Enhancements

The following show and debug commands can be entered in any order.

#### **SUMMARY STEPS**

- 1. enable
- 2. clear ldap server
- 3. debug ldap
- 4. show ldap server
- 5. show ldap attributes

#### **DETAILED STEPS**

Step 1

Enables privileged EXEC mode.

• Enter your password if prompted.

#### Example:

enable

Device> enable

Step 2clear ldap server<br/>Clears the Lightweight Directory Access Protocol (LDAP) server of the TCP connection.

#### Example:

Device# clear ldap server

Step 3 debug ldap

Displays information associated with LDAP.

#### Example:

Device# debug ldap

#### Step 4 show ldap server

Displays the LDAP server state information and various other counters for the server.

#### Example:

Device# show ldap server

#### **Step 5** show Idap attributes

Displays information about default LDAP attribute mapping.

#### Example:

Device# show ldap attributes

| LDAP Attribute                                                                                                    | Format                                                                                                    | AAA Attribute                                                                                                    |
|----------------------------------------------------------------------------------------------------|----------------------------------------------------------------------------------------------------|----------------------------------------------------------------------------------------------------|
| ===========                                                                                                    |                                                                                                    |                                                                                                    |
| airespaceBwDataBurstContract<br>userPassword<br>airespaceBwRealBurstContract<br>employeeType<br>airespaceServiceType<br>airespaceACLName                                                                                                    | Ulong<br>String<br>Ulong<br>String<br>Ulong<br>String                                                                      | bsn-data-bandwidth-burst-contr<br>password<br>bsn-realtime-bandwidth-burst-c<br>employee-type<br>service-type<br>bsn-acl-name                                                                                                    |
| priv-lvl                                                                                                    | Ulong                                                                                                    | priv-lvl                                                                                                    |
| memberOf<br>cn<br>airespaceDSCP<br>policyTag<br>airespaceQOSLevel<br>airespace8021PType<br>airespaceBwRealAveContract<br>airespaceVanInterfaceName<br>airespaceVapId<br>airespaceBwDataAveContract<br>sAMAccountName<br>meetingContactInfo<br>telephoneNumber | String DN<br>String<br>Ulong<br>Ulong<br>Ulong<br>Ulong<br>Ulong<br>Ulong<br>Ulong<br>String<br>String<br>String<br>String | <pre>supplicant-group username bsn-dscp tag-name bsn-qos-level bsn-8021p-type bsn-realtime-bandwidth-average bsn-vlan-interface-name bsn-wlan-id bsn-data-bandwidth-average-con sam-account-name contact-info telephone-number</pre> |
| department                                                                                                    | String DN                                                                                                    | element-req-qos                                                                                                    |

# **Configuration Examples of IPv6 Support for LDAP**

### **Example: Device-to-LDAP Server Communication**

The following example shows how to create server group server1 and specify the IP address, transport port 200, and retransmit values:

Device> enable Device# configure terminal Device(config)# aaa new-model

```
Device(config)# ldap server server1
Device(config-ldap-server)# ipv6 2001:DB8:0:0:8:800
Device(config-ldap-server)# transport port 200
Device(config-ldap-server)# timeout retransmit 20
Device(config-ldap-server)# exit
```

### **Example: LDAP Protocol Parameters**

The following example shows how to configure Lightweight Directory Access Protocol (LDAP) parameters:

```
Device> enable
Device# configure terminal
Device(config)# aaa new-model
Device(config)# ldap server server1
Device(config-ldap-server)# bind authenticate root-dn
"cn=administrator,cn=users,dc=nac-blr2,dc=example,dc=com password"
Device(config-ldap-server)# base-dn "dc=sns,dc=example,dc=com"
Device(config-ldap-server)# mode secure no-negotiation
Device(config-ldap-server)# secure cipher 3des-ede-cbc-sha
Device(config-ldap-server)# exit
```

### Example: Search and Bind Operations for an Authentication Request

The following example shows how to configure the sequence of search and bind operations for an authentication request:

```
Device> enable
Device# configure terminal
Device(config)# aaa new-model
Device(config)# ldap server server1
Device(config-ldap-server)# authentication bind-first
Device(config-ldap-server)# authentication compare
Device(config-ldap-server)# exit
```

### Example: Server Information from an LDAP Server

Device# show ldap server all

The following is sample output from an LDAP server:

```
Server Information for server1
                            _____
Server name
                       :server1
Server IP
                        :2001:DB8:0:0:8:800
 Server listening Port :389
 Connection status
                       :DOWN
Root Bind status
                       :No Bind
Server mode
                       :Non-Secure
Cipher Suite :0x00
Authentication Seq :Search first. Then Bind/Compare
                                                           password next
Authentication Procedure :Bind with user password
Request timeout
                      :30
 -
 * LDAP STATISTICS *
Total messages [Sent:0, Received:0]
Response delay(ms) [Average:0, Maximum:0]
Total search
               [Request:0, ResultEntry:0, ResultDone:0]
Total bind
               [Request:0, Response:0]
 Total extended [Request:0, Response:0]
 Total compare [Request:0, Response:0]
 Search [Success:0, Failures:0]
Bind [Success:0, Failures:0]
```

I

Missing attrs in Entry [0]

## **Additional References for IPv6 Support for LDAP**

#### **Related Documents**

| Related Topic | Document Title                    |
|---------------|-----------------------------------|
| AAA           | Configuring Authentication Module |

#### RFCs

| RFC      | Title                                                                                           |
|----------|-------------------------------------------------------------------------------------------------|
| RFC 4511 | Lightweight Directory Access Protocol (LDAP)                                                    |
| RFC 4513 | Lightweight Directory Access Protocol (LDAP):<br>Authentication Methods and Security Mechanisms |

#### **Technical Assistance**

| Description                                                                                                    | Link                         |
|----------------------------------------------------------------------------------------------------|------------------------------|
| The Cisco Support website provides extensive online<br>resources, including documentation and tools for<br>troubleshooting and resolving technical issues with<br>Cisco products and technologies.                                                                      | http://www.cisco.com/support |
| To receive security and technical information about<br>your products, you can subscribe to various services,<br>such as the Product Alert Tool (accessed from Field<br>Notices), the Cisco Technical Services Newsletter,<br>and Really Simple Syndication (RSS) Feeds. |                              |
| Access to most tools on the Cisco Support website requires a Cisco.com user ID and password.                                                                                                    |                              |

# Feature Information for IPv6 Support for LDAP

The following table provides release information about the feature or features described in this module. This table lists only the software release that introduced support for a given feature in a given software release train. Unless noted otherwise, subsequent releases of that software release train also support that feature.

Use Cisco Feature Navigator to find information about platform support and Cisco software image support. To access Cisco Feature Navigator, go to www.cisco.com/go/cfn. An account on Cisco.com is not required.

1

| Feature Name          | Releases | Feature Information                                                                                                    |
|-----------------------|----------|----------------------------------------------------------------------------------------------------|
| IPv6 Support for LDAP | 15.3(2)T | The IPv6 Support for LDAP<br>feature describes IPv6 transport<br>support for the LDAP protocol by<br>introducing changes in<br>authentication, authorization, and<br>accounting (AAA) transactions.<br>The following commands have<br>been newly introduced or modified:<br><b>Idap server, show Idap server.</b> |

#### Table 2: Feature Information for IPv6 Support for LDAP

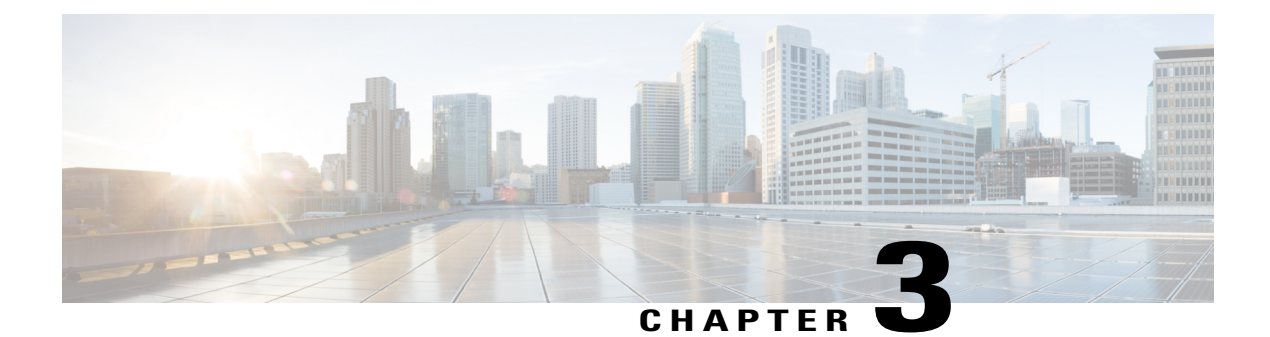

# **Nested LDAP Group Search for Microsoft AD**

The Nested LDAP Group Search for Microsoft AD feature allows you to retrieve the complete nested-user-group chain information of a user in a particular Microsoft Active Directory domain.

- Finding Feature Information, page 31
- Restrictions for Nested LDAP Group Search for Microsoft AD, page 31
- Information About Nested LDAP Group Search for Microsoft AD, page 32
- How to Configure Nested LDAP Group Search for Microsoft AD, page 32
- Configuration Example for Nested LDAP Group Search for Microsoft AD, page 36
- Additional References for Nested LDAP Group Search for Microsoft AD, page 36
- Feature Information for Nested LDAP Group Search for Microsoft AD, page 37

# **Finding Feature Information**

Your software release may not support all the features documented in this module. For the latest caveats and feature information, see **Bug Search** Tool and the release notes for your platform and software release. To find information about the features documented in this module, and to see a list of the releases in which each feature is supported, see the feature information table at the end of this module.

Use Cisco Feature Navigator to find information about platform support and Cisco software image support. To access Cisco Feature Navigator, go to www.cisco.com/go/cfn. An account on Cisco.com is not required.

### **Restrictions for Nested LDAP Group Search for Microsoft AD**

Nested Lightweight Directory Access Protocol (LDAP) group search supports nested-group searches only in Microsoft Active Directory (AD) on Windows Server 2003 and later versions. This feature does not support searches in generic LDAP servers.

# Information About Nested LDAP Group Search for Microsoft AD

### **Overview of Nested-User Groups on an LDAP Server**

The Lightweight Directory Access Protocol (LDAP) search query is used to retrieve a user's authorization profile from an LDAP server to find direct user group members. Each of these direct user groups can be part of multiple groups and thus form a nested-user group.

To find nested-user groups on an LDAP server, an LDAP client must send multiple queries to the LDAP server. Hence, excessive system and network resources are required to find nested-user groups.

Instead of sending multiple LDAP queries, an LDAP client uses a customized, Microsoft-supported search filter to perform a server-based search to find all the non-primary nested groups to which a user belongs. To limit the number of user groups found by Microsoft Active Directory (AD), you can configure a base distinguished name (DN) configuration within the limit you require.

# How to Configure Nested LDAP Group Search for Microsoft AD

### **Configuring Nested LDAP Group Search**

Perform this task to configure a search request sent by a Lightweight Directory Access Protocol (LDAP) client to a server to find a user's nested-group information in Microsoft Active Directory (AD).

#### SUMMARY STEPS

- 1. enable
- 2. configure terminal
- 3. Idap server *name*
- 4. bind authenticate root-dn user-name password [0 string | 7 string] string
- 5. search-type nested
- 6. base-dn string
- 7. end

#### **DETAILED STEPS**

|        | Command or Action | Purpose                            |
|--------|-------------------|------------------------------------|
| Step 1 | enable            | Enables privileged EXEC mode.      |
|        | Example:          | • Enter your password if prompted. |
|        | Device> enable    |                                    |

|        | Command or Action                                                                                                    | Purpose                                                                                                    |
|--------|----------------------------------------------------------------------------------------------------|----------------------------------------------------------------------------------------------------|
| Step 2 | configure terminal                                                                                                    | Enters global configuration mode.                                                                              |
|        | Example:                                                                                                    |                                                                                                    |
|        | Device# configure terminal                                                                                                    |                                                                                                    |
| Step 3 | ldap server name                                                                                                    | Configures a device to use an LDAP server and enters LDAP server configuration mode.                           |
|        | Example:                                                                                                    |                                                                                                    |
|        | <pre>Device(config)# ldap server server1</pre>                                                                                              |                                                                                                    |
| Step 4 | bind authenticate root-dn user-name password [0<br>string   7 string] string                                                                | Binds an attribute testmap to the LDAP server.                                                                 |
|        | Example:                                                                                                    |                                                                                                    |
|        | <pre>Device(config-ldap-server)# bind authenticate<br/>root-dn<br/>cn=user1,cn=users,dc=sns,dc=example,dc=com<br/>password example123</pre> |                                                                                                    |
| Step 5 | search-type nested                                                                                                    | Specifies the search filter to be used in nested-group search requests.                                        |
|        | Example:                                                                                                    |                                                                                                    |
|        | <pre>Device(config-ldap-server)# search-type nested</pre>                                                                                   |                                                                                                    |
| Step 6 | base-dn string                                                                                                    | (Optional) Configures the base distinguished name (DN) that you want to use to perform search operations in an |
|        | Example:                                                                                                    | LDAP server.                                                                                                   |
|        | <pre>Device(config-ldap-server)# base-dn dc=sns,dc=example,dc=com</pre>                                                                     |                                                                                                    |
| Step 7 | end                                                                                                    | Exits LDAP server configuration mode and returns to privileged EXEC mode.                                      |
|        | Example:                                                                                                    |                                                                                                    |
|        | <pre>Device(config-ldap-server)# end</pre>                                                                                                  |                                                                                                    |

### **Verifying Nested LDAP Group Search for Microsoft AD**

I

Perform this task to verify if the nested LDAP user groups are being downloaded.

#### **SUMMARY STEPS**

- 1. enable
- 2. show ip admission cache ip-addr ip-address
- 3. debug ldap all

#### **DETAILED STEPS**

 Step 1
 enable

 Enables privileged EXEC mode.

#### Example:

Device> enable

#### **Step 2** show ip admission cache ip-addr *ip*-address

Displays the current list of network admission entries for a client IP address associated with LDAP.

#### **Example:**

```
Device# show ip admission cache ip-addr 192.0.2.3
Authentication Proxy Cache
Authentication Method : NTLM
                         : Administrator
User Name
Client IP
                         : 1.1.3.240
Client Port
                        : 34512
Timeout
                         : 60
Time Remaining
                        : 60
Failed Authentications : 0
HTTP Contexts (hwm/max) : 0 (1/30)
Connection state
                        : ESTAB
EPM information : Authproxy
    Admission feature: AUTHPROXY
         AAA Policies:
     Supplicant-Group: firewall group
Supplicant-Group: Group Policy Creator Owners
Supplicant-Group: Domain Admins
     Supplicant-Group: Enterprise Admins
Supplicant-Group: Schema Admins
     Supplicant-Group: IIS IUSRS
     Supplicant-Group: Administrators
Supplicant-Group: Denied RODC Password Replication Group
EOU information
                  _____
Address
            Interface
                                         AuthType Posture-Token Age (min)
_____
```

```
EPM information : EOU
```

#### Step 3 debug ldap all

Displays all event, legacy, and packet-related messages associated with LDAP.

Example: Device# debug ldap all

```
LDAP: LDAP Messages to be processed: 1
LDAP: LDAP Message type: 101
LDAP: Got ldap transaction context from reqid 43608ldap parse result
LDAP: resultCode: 0 (Success)
LDAP: Received Search Response resultldap parse result
LDAP: Ldap Result Msg: SUCCESS, Result code =0
LDAP: * LDAP SEARCH DONE *
LDAP: SASL NTLM authentication and first stage search done.. Execute nested search now
LDAP: Next Task: Send search req
LDAP: Transaction context removed from list [ldap regid=43608]
LDAP: Check the default map for aaa type=username
LDAP: Construct nested search filter
LDAP: Nested Filter: (objectclass=group) (member:1.2.840.113556.1.4.1941:=
LDAP: Free nested search filter string malloced
LDAP: Ldap Search Req sent
ld 531960512
base dn DC=aaaldapipv6,DC=com
scope 2
filter
(& (objectclass=group) (member:1.2.840.113556.1.4.1941:=CN=Administrator,CN=Users,DC=aaaldapipv6,DC=com))ldap req encode
put filter
"(&(objectclass=group)(member:1.2.840.113556.1.4.1941:=CN=Administrator,CN=Users,DC=aaaldapipv6,DC=com))"
put_filter: AND
put_filter_list
"(objectclass=group)(member:1.2.840.113556.1.4.1941:=CN=Administrator,CN=Users,DC=aaaldapipv6,DC=com)"
put filter "(objectclass=group)"
put filter: simple
put_filter "(member:1.2.840.113556.1.4.1941:=CN=Administrator,CN=Users,DC=aaaldapipv6,DC=com)"
put_filter: simple
extensible match
Doing socket write
LDAP: lctx conn index = 58
LDAP: LDAP search request sent successfully (reqid:43609)
LDAP: free entry in perform next taskldap msgfree
ldap result
wait4msg (timeout 0 sec, 1 usec)
ldap select fd wait (select)
ldap err2string
ldap match request succeeded for msgid 53 h 0
LDAP: LDAP Messages to be processed: 1
LDAP: LDAP Message type: 100
LDAP: Got ldap transaction context from regid 43609
LDAP: Attribute
                                          Valueldap get dn
                                Length
LDAP: dn
                                50
                                          CN=Administrators, CN=Builtin, DC=aaaldapipv6, DC=com
LDAP: Check the default map for aaa type=password
LDAP: objectClass
                                3
                                          top
LDAP: objectClass
                                5
                                          aroup
LDAP: cn
                                14
                                          Administrators
 1:25 PM
LDAP: Got ldap transaction context from regid 43609
                               Length Valueldap_get_dn
LDAP: Attribute
                                45
                                          CN=IIS IUSRS, CN=Builtin, DC=aaaldapipv6, DC=com
LDAP: dn
LDAP: Check the default map for aaa type=password
LDAP: objectClass
                                3
                                          top
                                5
LDAP: objectClass
                                          group
```

| LDAP: cn                | 9  | IIS IUSRS                                             |
|-------------------------|----|-------------------------------------------------------|
| LDAP: description       | 53 | Built-in group used by Internet Information Services. |
| LDAP: member            | 47 | CN=Administrator,CN=Users,DC=aaaldapipv6,DC=com       |
| LDAP: distinguishedName | 45 | CN=IIS_IUSRS,CN=Builtin,DC=aaaldapipv6,DC=com         |
|                         |    |                                                       |

# Configuration Example for Nested LDAP Group Search for Microsoft AD

### **Example: Nested LDAP Group Search**

The following example shows a configuration of nested-group search requests:

```
Device> enable
Device# configure terminal
Device(config)# ldap server ldap_dir_1
Device(config-ldap-server)# bind authenticate root-dn
cn=administrator,cn=users,dc=nac-blr2,dc=example,dc=com password example123
Device(config-ldap-server)# search-type nested
Device(config-ldap-server)# base-dn dc=sns,dc=example,dc=com
Device(config-ldap-server)# end
```

# Additional References for Nested LDAP Group Search for Microsoft AD

#### **Related Documents**

| Related Topic            | Document Title                                                                                                    |
|--------------------------|----------------------------------------------------------------------------------------------------|
| Cisco IOS commands       | Cisco IOS Master Command List, All Releases                                                                                                    |
| Security commands        | <ul> <li>Security Command Reference: Commands A to C</li> <li>Security Command Reference: Commands D to L</li> <li>Security Command Reference: Commands M to R</li> <li>Security Command Reference: Commands S to Z</li> </ul> |
| LDAP configuration tasks | "Configuring LDAP" chapter in AAA LDAP Configuration Guide                                                                                                    |

#### **Standards and RFCs**

| Standard/RFC | Title                                        |
|--------------|----------------------------------------------|
| RFC 4511     | Lightweight Directory Access Protocol (LDAP) |

#### **Technical Assistance**

| Description                                                                                                    | Link                                              |
|----------------------------------------------------------------------------------------------------|---------------------------------------------------|
| The Cisco Support and Documentation website<br>provides online resources to download documentation,<br>software, and tools. Use these resources to install and<br>configure the software and to troubleshoot and resolve<br>technical issues with Cisco products and technologies.<br>Access to most tools on the Cisco Support and<br>Documentation website requires a Cisco.com user ID<br>and password. | http://www.cisco.com/cisco/web/support/index.html |

# Feature Information for Nested LDAP Group Search for Microsoft AD

The following table provides release information about the feature or features described in this module. This table lists only the software release that introduced support for a given feature in a given software release train. Unless noted otherwise, subsequent releases of that software release train also support that feature.

Use Cisco Feature Navigator to find information about platform support and Cisco software image support. To access Cisco Feature Navigator, go to www.cisco.com/go/cfn. An account on Cisco.com is not required.

| Feature Name                                 | Releases | Feature Information                                                                                                    |
|----------------------------------------------|----------|----------------------------------------------------------------------------------------------------|
| Nested LDAP Group Search for<br>Microsoft AD | 15.3(3)M | The Nested LDAP Group Search<br>for Microsoft AD feature allows<br>you to retrieve the complete<br>nested-user-group chain<br>information of a user in a particular<br> |

Table 3: Feature Information for Nested LDAP Group Search for Microsoft AD

٦

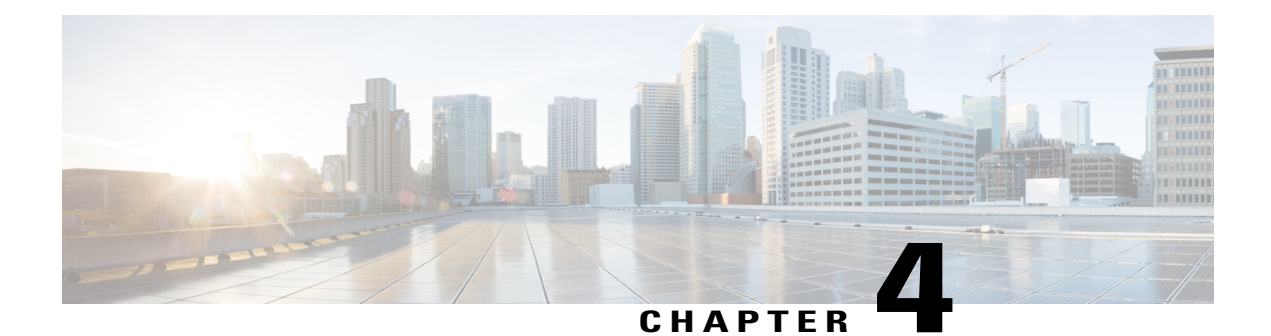

# **LDAP Server State**

The LDAP Server State feature enables users to capture information about Lightweight Directory Access Protocol (LDAP) server reachability before a request is sent to the server.

LDAP provides applications with a standard method for accessing and modifying the information stored in a directory. LDAP is integrated into the Cisco software as an authentication, authorization, and accounting (AAA) protocol alongside the existing AAA protocols such as RADIUS, TACACS+, Kerberos, and Diameter.

- Finding Feature Information, page 39
- Prerequisites for LDAP Server State, page 39
- Restrictions for LDAP Server State, page 40
- Information About LDAP Server State, page 40
- How to Configure LDAP Server State, page 40
- Configuration Examples for LDAP Server State, page 42
- Additional References for LDAP Server State, page 43
- Feature Information for LDAP Server State, page 44

# **Finding Feature Information**

Your software release may not support all the features documented in this module. For the latest caveats and feature information, see **Bug Search** Tool and the release notes for your platform and software release. To find information about the features documented in this module, and to see a list of the releases in which each feature is supported, see the feature information table at the end of this module.

Use Cisco Feature Navigator to find information about platform support and Cisco software image support. To access Cisco Feature Navigator, go to www.cisco.com/go/cfn. An account on Cisco.com is not required.

# **Prerequisites for LDAP Server State**

The Lightweight Directory Access Protocol (LDAP) server should be marked as DEAD by default to get the exact state of the server and the server group.

# **Restrictions for LDAP Server State**

When configuring a Lightweight Directory Access Protocol (LDAP) server, we assume that the server is in DEAD state and is not reachable. The correct state of the server is obtained after the deadtime (the period during which new authentication requests are not sent to an LDAP server that has failed to respond to a previous request) expiry is reached. Within this time frame, even if the server is reachable, no requests should be sent to the server.

# **Information About LDAP Server State**

### **Overview of LDAP Server State**

The LDAP Server State feature reduces the load on the network if the servers are not reachable and avoids unnecessary processing of retransmits.

The authentication, authorization, and accounting (AAA) servers are used to validate users or subscribers before they access a network. If one of the servers is not reachable, the next configured server specified in the configuration is contacted.

AAA client components make use of the DEAD and ALIVE states to keep track of each server state to handle protocol transactions effectively. If the state is DEAD, the client component applies a default set of policies to users or subscribers and allows them to access the default web content. If the state is ALIVE, the client component gets the actual policies from the Lightweight Directory Access Protocol (LDAP) server.

If the **automate-tester** command is configured along with the **deadtime** command, after every deadtime expiry, the AAA test APIs send a dummy bind request packet to the LDAP server.

- If a bind response is received, the server state is updated as ALIVE and further dummy bind requests are not sent.
- If a bind response is not received, the server state remains as DEAD and after every deadtime expiry, AAA test APIs send dummy bind request packets to the LDAP server.

If the **deadtime** command is configured when the server is not reachable, the server state remains DEAD until the deadtime expiry is reached, after which the state changes to ALIVE.

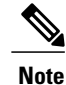

If one of the servers in a server group is ALIVE, the server group is marked as ALIVE.

# How to Configure LDAP Server State

Perform this task to enable the server state notification functionality in a Lightweight Directory Access Protocol (LDAP) server. By default, all servers are marked as DEAD during configuration.

### **Configuring LDAP Server State**

#### **SUMMARY STEPS**

- 1. enable
- 2. configure terminal
- **3.** username user password {0 | 7} password
- 4. aaa new-model
- 5. Idap server *name*
- 6. deadtime minutes
- 7. automate-tester username name probe-on
- 8. end
- 9. show ldap server

#### **DETAILED STEPS**

I

|        | Command or Action                                                      | Purpose                                                                                                   |
|--------|------------------------------------------------------------------------|----------------------------------------------------------------------------------------------------|
| Step 1 | enable                                                                 | Enables privileged EXEC mode.                                                                             |
|        | <b>Example:</b><br>Device> enable                                      | • Enter your password if prompted.                                                                        |
| Step 2 | configure terminal                                                     | Enters global configuration mode.                                                                         |
|        | <b>Example:</b><br>Device# configure terminal                          |                                                                                                    |
| Step 3 | username user password {0   7} password                                | Configures an unencrypted password that is automatically picked up by the <b>automate-tester</b> command. |
|        | <pre>Example:<br/>Device(config)# username user1 password 0 pwd1</pre> |                                                                                                    |
| Step 4 | aaa new-model                                                          | Enables the authentication, authorization, and accounting (AAA) access control system.                    |
|        | <pre>Example: Device(config)# aaa new-model</pre>                      |                                                                                                    |
| Step 5 | ldap server name                                                       | Configures a device to use the LDAP protocol and enters LDAP server configuration mode.                   |
|        | <pre>Example: Device(config)# ldap server server1</pre>                |                                                                                                    |
| Step 6 | deadtime minutes                                                       | Configures the deadtime expiry value (in minutes) for the LDAP server.                                    |
|        | <pre>Example:<br/>Device(config-ldap-server)# deadtime 1</pre>         |                                                                                                    |

|        | Command or Action                                                                               | Purpose                                                                                                    |  |
|--------|-------------------------------------------------------------------------------------------------|----------------------------------------------------------------------------------------------------|--|
| Step 7 | automate-tester username name probe-on                                                          | Assigns the state of the LDAP server as DEAD by default when configured along with the <b>deadtime</b> <i>minutes</i> command. |  |
|        | <pre>Example:<br/>Device(config-ldap-server)# automate-tester<br/>username user1 probe-on</pre> |                                                                                                    |  |
| Step 8 | end                                                                                             | Exits LDAP server configuration mode and returns to privileged EXEC mode.                                                      |  |
|        | <pre>Example:<br/>Device(config-ldap-server)# end</pre>                                         |                                                                                                    |  |
| Step 9 | show ldap server                                                                                | Displays the LDAP server state information and various other counters for the server.                                          |  |
|        | <b>Example:</b><br>Device# show ldap server                                                     |                                                                                                    |  |

# **Configuration Examples for LDAP Server State**

### **Example: Configuring LDAP Server State**

Device# configure terminal Device(config)# username user1 password 0 pwd1 Device(config)# aaa new-model Device(config)# ldap server server1 Device(config-ldap-server)# deadtime 1 Device(config-ldap-server)# automate-tester username user1 probe-on Device(config-ldap-server)# end

The following output is displayed on entering the automate-tester username name probe-on command:

\*Feb 24 09:14:55.139: LDAP SERVER 192.0.2.10 Server state is UP

The following sample output from the **show ldap server** command shows the Lightweight Directory Access Protocol (LDAP) server state information of *server1* server and various other counters for the server.

Device# show ldap server server1 summary

I

# **Additional References for LDAP Server State**

#### **Related Documents**

| Related Topic            | Document Title                                                                                                    |
|--------------------------|----------------------------------------------------------------------------------------------------|
| Cisco IOS commands       | Cisco IOS Master Command List, All Releases                                                                                                    |
| Security commands        | <ul> <li>Security Command Reference: Commands A to C</li> <li>Security Command Reference: Commands D to L</li> <li>Security Command Reference: Commands M to R</li> <li>Security Command Reference: Commands S to Z</li> </ul> |
| LDAP configuration tasks | "Configuring LDAP" chapter in AAA LDAP Configuration Guide                                                                                                    |

#### **Standards and RFCs**

| Standard/RFC | Title                                        |
|--------------|----------------------------------------------|
| RFC 4511     | Lightweight Directory Access Protocol (LDAP) |

#### **Technical Assistance**

| Description                                                                                                    | Link                                              |
|----------------------------------------------------------------------------------------------------|---------------------------------------------------|
| The Cisco Support website provides extensive online<br>resources, including documentation and tools for<br>troubleshooting and resolving technical issues with<br>Cisco products and technologies.                                                                      | http://www.cisco.com/cisco/web/support/index.html |
| To receive security and technical information about<br>your products, you can subscribe to various services,<br>such as the Product Alert Tool (accessed from Field<br>Notices), the Cisco Technical Services Newsletter,<br>and Really Simple Syndication (RSS) Feeds. |                                                   |
| Access to most tools on the Cisco Support website requires a Cisco.com user ID and password.                                                                                                    |                                                   |

# **Feature Information for LDAP Server State**

The following table provides release information about the feature or features described in this module. This table lists only the software release that introduced support for a given feature in a given software release train. Unless noted otherwise, subsequent releases of that software release train also support that feature.

Use Cisco Feature Navigator to find information about platform support and Cisco software image support. To access Cisco Feature Navigator, go to www.cisco.com/go/cfn. An account on Cisco.com is not required.

| Feature Name      | Releases | Feature Information                                                                                                    |
|-------------------|----------|----------------------------------------------------------------------------------------------------|
| LDAP Server State | 15.4(2)T | The LDAP Server State feature enables users to capture information<br>about LDAP server reachability before a request is sent to the server.<br>The following commands were introduced or modified:<br><b>automate-tester</b> , <b>deadtime</b> . |

Table 4: Feature Information for LDAP Server State